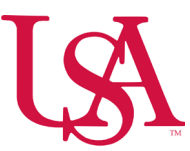

## How to Request UKG Manager Access Through DocRoute

- Navigate to Faculty/Staff Applications A Z on the University of South Alabama's website.
- Select letter "D".
- Click Document Routing (DocRoute).

| HOME / SERVICES / LOGINS / FACULTY & STAFF LOGINS / FACULTY-STAFF APPLICATIONS A-Z |                                         |  |  |  |  |  |  |
|------------------------------------------------------------------------------------|-----------------------------------------|--|--|--|--|--|--|
| Faculty & Staff Logins Home Faculty/Staff Applications A-Z                         | Faculty-Staff Applications A-Z          |  |  |  |  |  |  |
| All Applications A-Z                                                               | Search Search                           |  |  |  |  |  |  |
| Faculty/Staff Resources                                                            | Login Link Application Information      |  |  |  |  |  |  |
| Academic Resources                                                                 | DegreeWorks PREP Dashboard (JagNet SSO) |  |  |  |  |  |  |
| About SSO                                                                          | Document Kouting_(DocKoute)             |  |  |  |  |  |  |
| About the Logins Pages                                                             |                                         |  |  |  |  |  |  |
| JaqNet Account Activate                                                            |                                         |  |  |  |  |  |  |

- Log in using your SSO credentials, which are the same as your PAWS log in.
- Click the Finance and Administration drop down.
- Select UKG Manager Access.
- Click the Add New Request button.

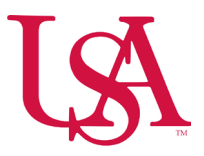

## 

| Home                       | UKG Manager Access |                                                                     |            |          |         |       |             |  |  |  |
|----------------------------|--------------------|---------------------------------------------------------------------|------------|----------|---------|-------|-------------|--|--|--|
| Academic Affairs 🚽         | Add New            | Add New Request                                                     |            |          |         |       |             |  |  |  |
| Agreement Review           | nent Review        |                                                                     |            |          |         |       |             |  |  |  |
| Computer Center 🔹          | Browse Requests    |                                                                     |            |          |         |       |             |  |  |  |
|                            | My relation        | My relationship to the request Status                               |            |          |         |       |             |  |  |  |
| Finance & Administration 🔍 | That I r           | That I need to review 🗸 🗌 In Process 🗌 Canceled 🗌 Complete 🗋 Denied |            |          |         |       |             |  |  |  |
| APS/AEC Request            | Search by          | Search by ID/Name/Jag Number                                        |            |          |         |       |             |  |  |  |
| Banner Security Access     | Submit De          | Submit Date Range                                                   |            |          |         |       |             |  |  |  |
| Capital Project            | (option            | (optional)                                                          |            |          |         |       |             |  |  |  |
| Dig Permit                 |                    | Search                                                              |            |          |         |       |             |  |  |  |
| Emergency Payroll          | ID                 | Status                                                              | Jag Number | Employee | E Class | Title | Submit Date |  |  |  |
| FOAPAL Maintenance         |                    | No records to show                                                  |            |          |         |       |             |  |  |  |
| Petty Cash                 |                    |                                                                     |            |          |         |       |             |  |  |  |
| Prepaid Visa or PCard      |                    |                                                                     |            |          |         |       |             |  |  |  |
| Property                   |                    |                                                                     |            |          |         |       |             |  |  |  |
| UKG Manager Access         |                    |                                                                     |            |          |         |       |             |  |  |  |

• Fill out the information as applicable, noting any employees you do not have access to in the comment box at the very bottom of the page by J#.